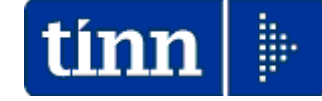

## **Guida Operativa**

## Implementazioni nuova Release Procedura

# PAGHE Rel. 5.0.4.7

Data rilascio: 05 Maggio 2016

## Sintesi Argomenti Rel. Paghe 5047

Lo scopo che si prefigge questa guida è quello di documentare le implementazioni introdotte nella Rel.5047.

#### 🖐 Attenzione !!: Adempimenti in scadenza !! ARGOMENTO La Ragioneria Generale dello Stato con circolare: N° 13 del 15-04-2016 ha emanato le disposizioni per la compilazione del Conto Annuale 2015. Nel pomeriggio di Martedì 3 Maggio è stato pubblicato il Kit Excel per il comparto **Circolare RGS** Regioni ed Autonomie Locali che è risultato diverso oltre che per aggiornamenti normativi n° 13 previsti nella Circolare anche nella numerazione delle colonne sia per le Tabelle Economiche del 15-04-2016 che per quelle Giuridiche. Di conseguenza, come annunciato nella Guida al Conto Annuale **Conto Annuale** pubblicata con la precedente Rel. 5046, con la presente Release sono state adeguate le funzioni di Stampa ed estrazione dati su Kit Excel. Nota Bene: La prima versione del Kit presentava anomalie in fase di anteprima/stampa delle Tabelle e si è atteso la correzione delle stesse per poter procedere con la pubblicazione della presente Release. Verificare la versione dei kit che si sta utilizzando qual'ora già scaricata !!

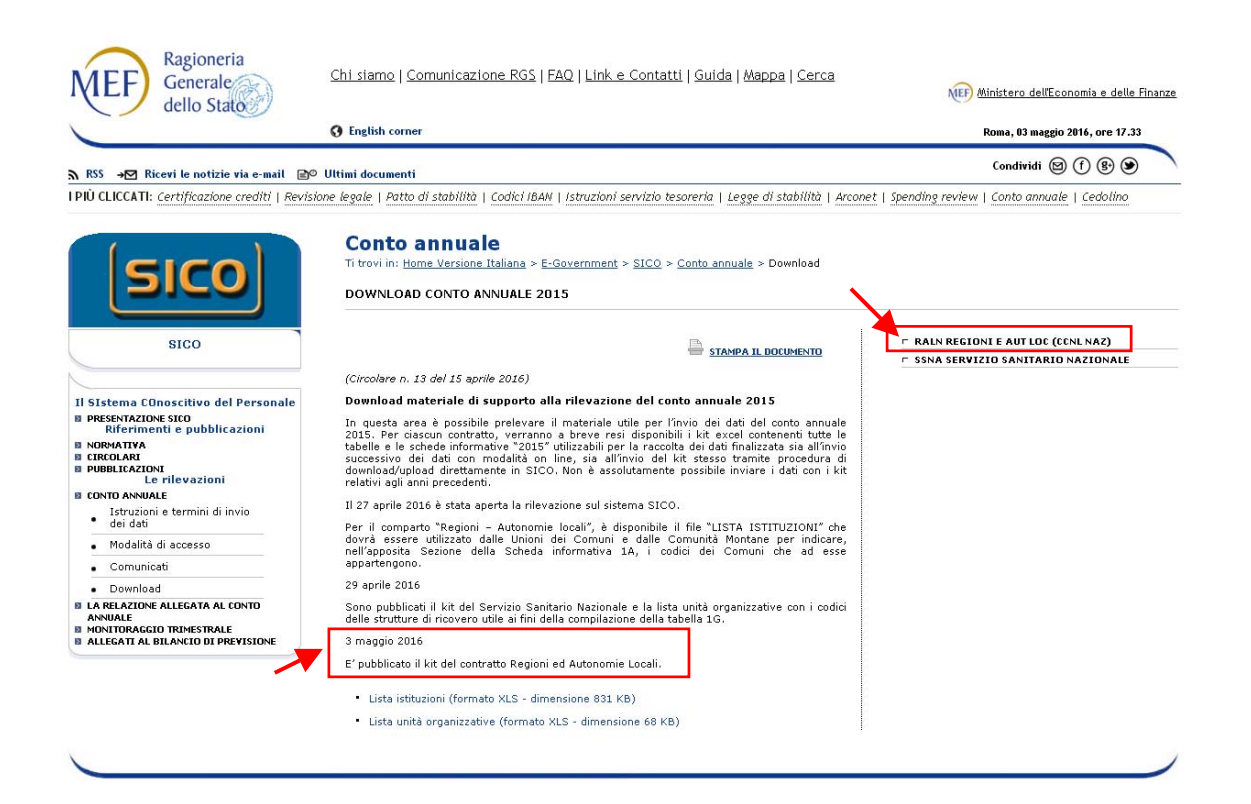

#### **IMPLEMENTAZIONI x KIT Excel Conto Annuale 2015**

Stampa Tabella 12

Questa funzione è presente nel menù:

- Adempim. di legge
  - Elaborazione Conto Annuale

- Stampe

Con la dicitura:

> Tabella 12

• Funzionalità:

✓ Esegue la stampa e/o l'estrazione dei dati della Tabella 12.

| 🚥 Stampa Tabella 12                                                                                   |                                                                                                    |
|----------------------------------------------------------------------------------------------------|----------------------------------------------------------------------------------------------------|
| Agg. tab.12 🔄 🖺 Stampa                                                                                |                                                                                                    |
| Ente ENTE DI PROVA                                                                                    |                                                                                                    |
| Anno 2015                                                                                             | E' disponibile anche la<br>funzione di estrazione dati<br>direttamente su Kit Excel<br>distribuito dalla Ragioneria<br>Generale dello Stato                                    |
|                                                                                                    | Attenzione !!                                                                                                    |
| Dopo la presentazione dei dati nella tabella 12 (file excel della RGS), salvare<br>e uscire da excel. | Le pagine delle Tabelle 12,13,14<br>e 15 del Kit Excel NON devono<br>contenere dati eventualmente già<br>presenti per effetto di precedent<br>estrazioni ! "Pulire" le tabelle |
| Percorso/Nome File da aggiornare                                                                      | prima di eseguire una                                                                                                    |
| l⊽ Anteprima di stampa                                                                                | successiva estrazione !!.                                                                                                    |

#### COMPARTO REGIONI ED AUTONOMIE LOCALI ISTITUZIONE ENTE DI PROVA

Tabella 12 - oneri annui per voci retributive a carattere 'stipendiale' corrisposte al personale in servizio (\*) Voci dispesa RECUPERI DERIVANTI DA ASSENZE, RITAR DI, ecc. Qualifica/posizione NUMERO DI STIPENDIO INDENNITA' R.I.A./PROGR TREDICESIMA ARRETRATI ARRETRATI TOTALE Codic ECONOMICA DI e cono mica/profilo MENSILITA' (\*\*' **INTEGRATIVA** MENSILITA' ANNO CORRENTE ANN (2+3+4+5+6+7-PRECEDENTI SPECIALE ANZIANITA' 8) 1-M000 2-A015 3 4-A030 5-A035 6-A120 7-A045 8-A070 9 0D0103 grotaria B 12 39.979 5.871 45.850 0D0164 119.938 17.720 137.658 alifica dir i nzialo a tompa dotori 0D0165 12 39.979 5.922 45.901 lifica dir iq can. D5 prafili accoura D3 052486 12 26.511 2.338 28.849 riz.ecan. D4prafili accessa D3 051488 13 27.493 152 2.837 30.482 an. D4prafili aa 051489 25.378 2.831 mica di a 24.338 2.563 05800 26.901 ecc.. TOTALE 1.944,37 2.798.972 255.512 51.370 12.121 3.133.959 40.226 Т Per il comparto Regioni ed Autonomie Locali la colonna 3

Indennità Integrativa Speciale è stata soppressa. In stampa viene comunque riportata per le altre tipologie di enti. Anno

(1 di 1)

Questa funzione è presente nel menù:

- Adempim. di legge ٠
  - o Elaborazione Conto Annuale Stampe \_

Con la dicitura:

- > Tabella 13
- Funzionalità: 0
  - ✓ Esegue la stampa e/o l'estrazione dei dati della Tabella 13.

|                  | Ŧ                                                                                                    | 1 - 11                        | 2                       |                        |                      |                             |                                               |                                |                                 |                                 |                                |                     | F                                |                                        |                      |                                                           |                                               |                              |                    |            |        |  |
|------------------|----------------------------------------------------------------------------------------------------|-------------------------------|-------------------------|------------------------|----------------------|-----------------------------|-----------------------------------------------|--------------------------------|---------------------------------|---------------------------------|--------------------------------|---------------------|----------------------------------|----------------------------------------|----------------------|-----------------------------------------------------------|-----------------------------------------------|------------------------------|--------------------|------------|--------|--|
| time Sta         | mpa la                                                                                                    | ibella 1                      | 3                       |                        |                      |                             |                                               |                                |                                 |                                 | 1                              | _                   |                                  |                                        |                      |                                                           |                                               |                              |                    |            |        |  |
|                  |                                                                                                    |                               |                         |                        |                      |                             |                                               |                                | Δ                               | lgg. tab."                      | 13                             | Stamp <u>S</u> tamp | pa _                             | <u>Γ</u> Εsci                          |                      |                                                           |                                               |                              |                    |            |        |  |
| Ent              | e 🗾                                                                                                    | 1                             | ENTE                    | DI PRO                 | VA                   |                             |                                               |                                |                                 |                                 |                                |                     |                                  |                                        |                      |                                                           |                                               |                              |                    |            |        |  |
|                  |                                                                                                    |                               |                         |                        |                      |                             |                                               |                                |                                 |                                 |                                |                     |                                  |                                        |                      |                                                           |                                               |                              |                    |            |        |  |
|                  |                                                                                                    |                               |                         |                        |                      |                             |                                               |                                |                                 |                                 |                                |                     |                                  |                                        |                      |                                                           |                                               |                              |                    |            |        |  |
| Dop              | Anno 2015<br>Dopo la presentazione dei dati nella tabella 13 (file excel della RGS), salvare<br>e uscire da excel.<br>Percorso/Nome File da aggiornar |                               |                         |                        |                      |                             |                                               |                                |                                 |                                 |                                |                     |                                  |                                        |                      |                                                           |                                               |                              |                    |            |        |  |
|                  |                                                                                                    |                               |                         |                        |                      |                             |                                               |                                |                                 |                                 |                                | MA                  | nteprima                         | i di stamp                             | ð                    |                                                           |                                               |                              |                    |            |        |  |
| COM              | PAR                                                                                                    | TO R                          | EGIC                    | NI E                   | D AU                 | TON                         | OMIE                                          | LOC                            | ALI                             | IST                             | ITUZION                        | E ENTE              | DIPRO                            | <b>AV</b> C                            |                      |                                                           |                                               |                              |                    | Anno       |        |  |
| Tabell           | a 13 -                                                                                                    | oneri ar                      | nnui per i              | ndennita               | à e com              | pensi acı                   | cessori (                                     | corrispos                      | stial per                       | sonale i                        | in servizi                     | 0 (*)               |                                  |                                        |                      |                                                           |                                               |                              |                    |            |        |  |
|                  |                                                                                                    |                               |                         |                        |                      |                             |                                               |                                |                                 |                                 |                                |                     |                                  |                                        |                      |                                                           |                                               |                              |                    |            |        |  |
| Codice           | INDEN NITA<br>DI<br>VACANZA<br>CONTRATT                                                                                                    | IN DENNITA<br>DI<br>VIGILANZA | PER SO NAL<br>SCOLA STI | RETRIBUZ.<br>POSIZIONE | RETRIBUZ<br>RISULTAT | IN DENNITA<br>Di<br>Compart | IN D.AR T.42<br>c5 ter<br>DLG 8<br>15 1/200 1 | IN D. DI<br>STAFF/<br>COLLABOR | INDENNITA<br>RISCHIE<br>DISAGIO | COMP.SEG.<br>- DIR.<br>GENERALE | FONDO<br>SPECIFICH<br>RESPONSA | PRODUTTI            | INCENTIVI<br>EX-LEGGE<br>MERLONI | D IR. ROGIT<br>- SEGRET<br>IN D. SCAVA | ONOR ARI<br>AVVOCATI | PERSONAL<br>COMAND. /<br>DISTACCAT<br>PRESSO<br>L'AMMINIS | ARRETRAT<br>AP I<br>RISULTAT<br>E<br>PRODUTT. | ARRETRAT<br>ANNI<br>PRECEDEN | ALTRE<br>INDENNITA | S TRAOR DI | TOTALE |  |
| 00.0100          | 1422                                                                                                    | 1125                          | 1143                    | 1207                   | 1212                 | 1222                        | 1424                                          | S190                           | S604                            | S710                            | S615                           | S630                | S720                             | S740                                   | S750                 | S761                                                      | S997                                          | S998                         | S999               | T101       | 30.179 |  |
| 0D0103<br>0D0164 | 872                                                                                                    |                               |                         | 91.832                 |                      |                             |                                               |                                |                                 |                                 | 9                              |                     |                                  | 9 L<br>0 C                             |                      |                                                           |                                               |                              |                    |            | 92.704 |  |
| 0D0165           | 291                                                                                                    |                               |                         | 30.876                 |                      |                             | 0                                             | 0                              |                                 | 1                               | 0                              |                     |                                  | 0 0                                    | 1                    | 0 0                                                       | 0                                             |                              |                    |            | 31.167 |  |
| 052486           | 199                                                                                                    |                               |                         | 5.370                  |                      | 623                         | 0                                             | 0                              |                                 | 1                               | 0                              |                     |                                  | 0 0                                    |                      |                                                           | 0                                             |                              | 179                | 9          | 6.371  |  |
| 051488           | 381                                                                                                    | 1.111                         |                         | 15.875                 | 1                    | 1.246                       |                                               | 0                              |                                 |                                 | y<br>a                         |                     |                                  | ק ב<br>מרי                             |                      |                                                           |                                               |                              | 358                | 9<br>      | 17.860 |  |
| 058000           | 183                                                                                                    |                               |                         | 6.826                  |                      | 623                         | 0                                             | 0                              |                                 | 1                               | 0                              |                     |                                  | 0 0                                    |                      |                                                           | 0                                             |                              | 179                | 0          | 7.811  |  |
| 050000           | 354                                                                                                    |                               |                         |                        |                      | 1.209                       | 0                                             | 0                              |                                 | 1                               | 0                              | 600                 |                                  | 0 0                                    | (                    | ) (                                                       | 0                                             |                              | 333                | 8          | 2.496  |  |
| 049000           | 699                                                                                                    |                               |                         | 10.128                 |                      | 2.612                       | 0                                             | 0                              |                                 | 1                               | q                              |                     |                                  | 0 0                                    | 0                    | 0 0                                                       | 0                                             |                              |                    |            | 13.439 |  |
| 057000           | 504                                                                                                    |                               |                         | 13.619                 |                      | 1.972                       | 0                                             | 0                              |                                 |                                 | 4<br>0                         |                     |                                  | u u<br>u c                             |                      |                                                           | 0                                             |                              |                    |            | 16.095 |  |
| 045000           | 950                                                                                                    |                               |                         |                        |                      | 3.298                       | 0                                             |                                |                                 |                                 | 9                              |                     |                                  | 9 6                                    |                      |                                                           |                                               |                              |                    |            | 4.248  |  |
| 043000           | 2765                                                                                                    | 11.108                        | 2.355                   |                        |                      | 9.893                       | 0                                             | 0                              | 828                             |                                 | q                              |                     |                                  | 0 0                                    |                      |                                                           | 0                                             |                              |                    |            | 26.949 |  |
| 042000           | 3312                                                                                                    | 1.755                         | 8.242                   | 4.172                  |                      | 12.183                      | 0                                             | 0                              | 1.656                           | ) (                             | 0                              |                     |                                  | 0 0                                    | (                    | 0 0                                                       | 0                                             |                              | 520                |            | 31.840 |  |

9.47

1.887

3.338

2.830 472

4.717 943

2.214 1.415

4.698

389

(\*) gli importi vanno indicati in EURO, senza cifre decimali (cfr. circolare: "istruzioni generali e specifiche di comparto")

5.88

16.484 217.334

2515 7.310

596

1015

847 141

1387 273

642 395

1288

20.984

122

21.284

056000

0B7A00

038490

037492

037493 036495 055000

034000

032000

054000

053000 TOTALE

221

5.05

33

646 240

30 19

64

9.337

D

D

Û

600

13,300

6.493 1.194

11.922 3.112

3.987 2.832 12.113

1.404

382,909

3.312

3.890

2.484 516

5.172 1.656

828 828

5.484 828

27.482

(1 di 1)

Questa funzione è presente nel menù:

- Adempim. di legge
  - Elaborazione Conto Annuale
    - Stampe

Con la dicitura:

Tabella 14

• Funzionalità:

✓ Esegue la stampa e/o l'estrazione dei dati della Tabella 14.

| 🚥 Stampa tabella 14  |                          |               |
|----------------------|--------------------------|---------------|
|                      | 🎒 Agg. tab.14 🛛 🖺 Stampa | <u>I</u> Esci |
| Ente 1 ENTE DI PROVA |                          |               |
|                      |                          |               |
|                      |                          |               |
|                      |                          |               |
|                      |                          |               |
| Anno 2015            |                          |               |
|                      |                          |               |
|                      |                          |               |

# Attenzione !!

(1 di 1)

Le pagine delle Tabelle 12, 13,14 e 15 del Kit Excel NON devono contenere dati eventualmente già presenti per effetto di precedenti estrazioni ! "Pulire" le tabelle prima di eseguire una successiva estrazione !!.

| COMPARTO REGIONI ED AUTONOMIE LOCALI - TABELLA 14 ISTITUZIONE EN                     | COMPARTO REGIONI ED AUTONOMIE LOCALI - TABELLA 14 ISTITUZIONE ENTE DI PROVA Anno |           |  |  |  |  |  |  |  |
|--------------------------------------------------------------------------------------|----------------------------------------------------------------------------------|-----------|--|--|--|--|--|--|--|
| DESCRIZIONE                                                                          | Codice                                                                           | Importi   |  |  |  |  |  |  |  |
| ASSEGNI PER IL NUCLEO FAMILIARE                                                      | L005                                                                             | 29112     |  |  |  |  |  |  |  |
| GESTIONE MENSE                                                                       | L010                                                                             | 0         |  |  |  |  |  |  |  |
| EROGAZIONE BUONI PASTO                                                               | L011                                                                             | 0         |  |  |  |  |  |  |  |
| FORMAZIONE DEL PERSONALE                                                             | L020                                                                             | 0         |  |  |  |  |  |  |  |
| BENESSERE DEL PERSONALE                                                              | L090                                                                             | 0         |  |  |  |  |  |  |  |
| EQUO INDENNIZZO AL PERSONALE                                                         | L 100                                                                            | 0         |  |  |  |  |  |  |  |
| SOMME CORRISPOSTE ALL'AGENZIA DI LAVORO TEMPORANEO (INTERINALE)                      | L 105                                                                            | 0         |  |  |  |  |  |  |  |
| COPERTURE ASSICURATIVE                                                               | L 107                                                                            | 0         |  |  |  |  |  |  |  |
| CONTRATTI DI COLL.COORDINATA E CONTINUATIVA O CONVENZIONI (ART.1, C.116 L.311/2004)  | L 108                                                                            | 0         |  |  |  |  |  |  |  |
| INCARICHI LIBERO PROFESSIONALI / STUDIO / RICERCA / CONSULANZA                       | L 109                                                                            | 0         |  |  |  |  |  |  |  |
| CONTRATTI PER RESA SERVIZI / ADEMPIMENTI OBBLIGATORI PER LEGGE                       | L 115                                                                            |           |  |  |  |  |  |  |  |
| ALTRE SPESE                                                                          | L 110                                                                            | 34264     |  |  |  |  |  |  |  |
| RETRIBUZIONI DEL PERSONALE A TEMPO DETERMINATO                                       | P015                                                                             | 7 3868    |  |  |  |  |  |  |  |
| RETRIBUZIONI DEL PERSONALE CON CONTRATTO DI FORMAZIONE E LAVORO                      | P016                                                                             | 0         |  |  |  |  |  |  |  |
| INDENNITA' DI MISSIONE E TRASFERIMENTO                                               | P030                                                                             | 60        |  |  |  |  |  |  |  |
| CONTRIBUTI A CARICO DELL'AMMINISTRAZIONE per FONDI DI PREV.COMPLEMENTARE             | P035                                                                             | 0         |  |  |  |  |  |  |  |
| CONTRIBUTI A CARICO DELL'AMMINISTRAZIONE SU COMPETENZE FISSE ED ACCESSORIE           | P055                                                                             | 1.038.531 |  |  |  |  |  |  |  |
| QUOTE ANNUE DI ACCANTONAMENTO DEL TFR O ALTRA INDENNITA' DI FINE SERVIZIO            | P058                                                                             | 0         |  |  |  |  |  |  |  |
| IRAP                                                                                 | P061                                                                             | 284343    |  |  |  |  |  |  |  |
| RETRIB.PER I LAVORATORI CON CONTRATTO DI FORNITURA DI LAVORO TEMPORANEO (INTERINALE) | P062                                                                             | 0         |  |  |  |  |  |  |  |
| COMPENSO PER IL PERSONALE ADDETTO AI LAVORI SOCIALMENTE UTILI                        | P065                                                                             | 30426     |  |  |  |  |  |  |  |
| SOMME RIMBORSATE PER SPESE DI PERSONALE COMANDATO/FUORI RUOLO/IN CONV.               | P071                                                                             | 0         |  |  |  |  |  |  |  |
| ALTRE SOMME RIMBORSATE ALLE AMMINISTRAZIONI                                          | P074                                                                             |           |  |  |  |  |  |  |  |
| SOMME RICEVUTE DALLA U.E. E/O PRIVATI (-)                                            | P098                                                                             |           |  |  |  |  |  |  |  |
| RIMBORSI RICEVUTI PER SPESE DI PERSONALE COMANDATO/FUORI RUOLO/ IN CONV. (·)         | P090                                                                             | 0         |  |  |  |  |  |  |  |
| ALTRI RIMBORSI RICEVUTI DALLE AMMINISTRAZIONI (-) [spettanze + contributi]           | P099                                                                             | 54607     |  |  |  |  |  |  |  |

Tabella 14

Confermata la riga calcolata acquisendo i dati dall'imponibile 23 Perseo: **P035–Contributi a carico amministrazione x fondi Prev.Complem.** 

#### Stralcio delle istruzioni presenti nella circolare RGS n° 13 del 15-04-2016

#### Le novità introdotte nella rilevazione 2015

La rilevazione del 2015 presenta alcune sostanziali novità rispetto alle precedenti:

- a. La legge n. 147/2013 (legge di stabilità per il 2014) ha previsto, a decorrere dai fondi relativi all'anno 2015, il consolidamento delle decurtazioni effettuate nel 2014 per effetto dell'applicazione dell'articolo 9, comma 2-bis del d.l. n. 78/2010 (decurtazione per rispetto del limite 2010 e decurtazione per riduzione di personale sempre con riferimento all'anno 2010).
- b. La rilevazione delle destinazioni / impieghi viene da quest'anno finalizzata alle somme effettivamente erogate secondo i diversi istituti contrattuali abbandonando il precedente schema "risorse contrattate, non contrattate, ancora da contrattare"
- c. In caso di variazioni alla tabella 15 e/o alla scheda informativa 2 successive alla compilazione del Conto annuale, il relativo aggiornamento dovrà essere effettuato in occasione della trasmissione del successivo Conto annuale.
- d. La scheda informativa 2 è stata in parte rielaborata.

```
• • •
```

#### B. Destinazioni / Impieghi erogati in luogo di contrattate / non contrattate / da contrattare

Come anticipato, la sezione di tabella 15 dedicata alla rilevazione di impieghi/destinazioni dei fondi è stata modificata in modo sostanziale: non risulta più collegata a quanto definito in sede di contrattazione decentrata ma finalizzata a rilevare le somme effettivamente <u>erogate a valere sulle risorse dei fondi dell'anno di rilevazione</u> per i singoli istituti contrattuali. Tale modifica (che non ripropone la rilevazione di cassa dell'accessorio propria di tabella 13) ha la finalità di restituire uno specifico rendiconto della gestione dei fondi dell'anno di rilevazione consentendo una chiara verifica fra il legittimo limite di spesa (costituzione del fondo come da atti formali) e la spesa effettivamente sostenuta come da scritture contabili dell'amministrazione.

Ne deriva che poiché le destinazioni rilevate in tabella 15 non sono più quelle programmate in sede di contratto integrativo, è stata abbandonata la suddivisione tra *destinazioni contrattate/ non contrattate/ da contrattare* ed è stata adottata una suddivisione tra *destinazioni erogate a valere su risorse fisse* e *destinazioni erogate a valere su risorse fisse* e *destinazioni erogate a valere su risorse variabili.* 

La compilazione del versante *impieghi* riguarderà pertanto tutti gli istituti contrattuali effettivamente erogati alla data di compilazione del Conto annuale; eventuali istituti non ancora erogati a quella data - di norma produttività/risultato - non dovranno dar luogo alla valorizzazione delle corrispondenti voci della tabella 15 nell'anno di rilevazione.

• • •

Questa funzione è presente nel menù:

- Ademp.di Legge
  - O [ --- Gestione Fondo-----> (Funz. Globale)
    - ---Conto Annuale---

Con la dicitura:

- > Stampa tabella 15
- Funzionalità:
  - ✓ Stampa/Estrae gli elementi per la compilazione della Tabella 15 del conto annuale.
- o Implementazioni:
  - ✓ Aggiorna automaticamente la Tabella 15 del KitExcel del Conto Annuale 2015 che da quest'anno sarà valida solo per la parte di sinistra sezione "Costituzione"
- o Azioni Richieste:
  - Eseguire i controlli del caso e "pulire" sul Kit Excel la sezione di destra "Destinazione" qual'ora risultasse compilata.

| Gestione Risorse I       | Decentrate - Stampa Tabella 15 del cont | o annuale   |                  |                 |
|--------------------------|-----------------------------------------|-------------|------------------|-----------------|
|                          |                                         | Ngg. tab.15 | 🖺 <u>S</u> tampa | <u><u> </u></u> |
| Ente 1                   | COMUNE DI                               |             |                  |                 |
|                          |                                         |             |                  |                 |
|                          |                                         |             |                  |                 |
|                          |                                         |             |                  |                 |
|                          |                                         |             |                  |                 |
|                          | Anno 2015                               |             |                  |                 |
|                          |                                         |             |                  |                 |
|                          |                                         |             |                  |                 |
|                          | 📀 Non dirigenti 🔿 Dirigenti             |             |                  |                 |
|                          |                                         |             |                  |                 |
|                          |                                         |             |                  |                 |
| Percorso/Nome File da ag | ggiornare                               |             |                  |                 |
|                          |                                         |             | 🔽 Antep          | rima di stampa  |

| Funzione                            | Descrizione                                                                                                    |
|-------------------------------------|----------------------------------------------------------------------------------------------------|
| Agg. tab. 15                        | E' possibile esportare di dati sul KitExcel del Conto Annuale 2015 distribuito dalla Ragioneria Generale dello Stato.                        |
| Percorso/Nome File<br>da aggiornare | Indicare il percorso ed il nome del file contenente il KitExcel del Conto<br>Annuale 2015 distribuito dalla Ragioneria Generale dello Stato. |

(2 di 4

#### Supporto Compilazione Tabella 15 sezione: Destinazioni Erogate (3 di 4

|                                                                                | nte nei mer       | iu.                  |                                   |                        |                        |                  |                        |             |     |
|--------------------------------------------------------------------------------|-------------------|----------------------|-----------------------------------|------------------------|------------------------|------------------|------------------------|-------------|-----|
| Adempim. di legg                                                               | le                | E Gestione Risorse I | Decentrate - Stan                 | npa utilizzo risorse p | er codice cont         | o annu           | ale 🛛                  |             | ×   |
| <ul> <li>Elaborazio</li> </ul>                                                 | one Conto         |                      |                                   |                        |                        | ę                | 🖺 <u>S</u> tampa       | <b>.</b> E: | sci |
| Annuale                                                                        |                   | Ente 1               | COMUNE DI                         |                        |                        | -                |                        |             |     |
| - Sta                                                                          | mpe               |                      |                                   |                        |                        |                  |                        |             | -   |
| Con la dicitura:                                                               |                   |                      |                                   |                        |                        |                  |                        |             |     |
|                                                                                | aballa 1E         |                      |                                   | Г                      | 1                      |                  |                        |             | 1.  |
| > Riepilogo x i                                                                | apella 15         |                      |                                   |                        | La funzio              | ne re            | eperisce i             | Utte        | le  |
| <ul> <li>Funzionalità:</li> </ul>                                              |                   |                      |                                   |                        | voci colle             | egate            | e al vari<br>n l'indic | ISUL        | uti |
| ✓ Esegue la                                                                    | stampa a          |                      | Ann                               | 2015                   | dell'anno              | di ci            | omneten                | za fi       | no  |
| supporto co                                                                    | mpilazione        |                      |                                   |                        | all'ultima             | mer              | nsilità pr             | eser        | nte |
| sezione d                                                                      | di destra         |                      |                                   |                        | al momer               | nto d            | ell'elabor             | azio        | ne  |
| "Destinazior                                                                   | ne" della         |                      | Г                                 | Stampa elementi nulli  | del Conto              | o Ann            | uale.                  |             |     |
| Tabella 15.                                                                    |                   |                      |                                   |                        | Esempio:               | Mag              | gio 2016               |             |     |
|                                                                                |                   |                      |                                   |                        |                        |                  |                        |             |     |
|                                                                                |                   |                      | <ul> <li>Non dirigenti</li> </ul> | C Dirigenti            |                        |                  |                        |             |     |
|                                                                                |                   |                      |                                   |                        |                        |                  |                        |             |     |
|                                                                                |                   |                      |                                   |                        |                        |                  | 05/05                  | 5/2016      |     |
| Esempio indicativo                                                             |                   |                      |                                   |                        |                        |                  |                        |             | pa  |
|                                                                                | STAMPA DEST       | NAZIONE RISORSI      | E DECENTRAT                       | EANNO 2015             |                        |                  |                        |             | _   |
|                                                                                |                   |                      |                                   |                        |                        |                  |                        |             |     |
|                                                                                |                   | NON DIRIC            | JENTI                             |                        | •                      |                  |                        |             |     |
|                                                                                |                   |                      |                                   | Spesa programmata      | Spesa effettiva        | %                | Residuo                | %           |     |
| U07A INDENNITÀ DI COMPARTO QUOTA CARIC                                         | O FONDO           |                      |                                   | 50,000,00              | 64 264 26              |                  | 4 054 05               |             |     |
|                                                                                |                   |                      |                                   | 50.000,00              | 51.351,35<br>51.351.35 | 102,70           | -1.351,35              | -2,70%      |     |
| U08A INDENNITÀ DI RESPONSABILITÀ / PROFES                                      | SIONALITÀ         |                      |                                   |                        | ,                      |                  | ,                      |             |     |
| 4 INDENNITÀ DI RESPONSABILITÀ / PROFES                                         | SIONALITÀ         |                      |                                   | 2.400,00               | 2.400,00               | 100,00           | 0,00                   | 0,00%       |     |
| 13 INDENNITA' PERSONALE EDUCATIVO                                              |                   |                      |                                   | 1.363,88               | 1.363,68               | 99,99%           | 0,20                   | 0,01%       |     |
|                                                                                |                   |                      |                                   | 3.763,88               | 3.763, 68              |                  | 0,20                   |             |     |
| 11 PRODUCTIVITÀ / PERFORMANCE INDIVID                                          |                   |                      |                                   | 5 059 06               | 10.829.11              | 214.05           | -5 770 05              |             |     |
|                                                                                |                   |                      |                                   | 5.059,06               | 10.829,11              | 211,00           | -5.770,05              |             |     |
| U11A INDENNITÀ DI RESPONSABILITÀ / PROFES                                      | SIONALITÀ - CONTR |                      |                                   |                        |                        |                  |                        |             |     |
| 63 INDENNITÀ DI RESPONSABILITÀ / PROFES                                        | SIONALITÀ- CONTR  |                      |                                   | 9.000,00               | 8.349,99               | 92,78%           | 650,01                 | 7,22%       |     |
|                                                                                |                   |                      |                                   | 9.000,00               | 8.349,99               |                  | 650, 01                |             |     |
| U253 PRODUTTIVITA / PERFORMANCE INDIVID                                        |                   |                      |                                   | 40,620,94              | 00                     | 0.00 %           | 40,620,91              | 100.00 %    |     |
|                                                                                |                   |                      |                                   | 40.035,01              | .00                    | 0,00 s           | 40.639.81              | 100,00 %    |     |
| U255 PROGRESSIONI ORIZZONTALI STORICHE                                         |                   |                      |                                   |                        | .,                     |                  | ,.                     |             |     |
| 2 PROGRESSIONI ORIZZONTALI STORICHE                                            |                   |                      |                                   | 84.000,00              | 72.915,58              | 86,80%           | 11.084,42              | 13,20%      |     |
|                                                                                |                   |                      |                                   | 84.000,00              | 72.915,58              |                  | 11.084,42              |             |     |
| U257 INDENNITÀ TURNO, RISCHIO, DISA GIO EC                                     | с.                |                      |                                   |                        |                        | 407.11           |                        |             |     |
| 6 INDENNITÀ DI RISCHIO                                                         |                   |                      |                                   | 35.000,00              | 36.794,06<br>1 276 66  | 105,13<br>88.66% | -1./94,06<br>163.34    | -0,13%      |     |
| 8 INDENNITA DI REPERIBILITA                                                    |                   |                      |                                   | 3.000,00               | 3.237,22               | 107,91           | -237,22                | -7,91%      |     |
| 9 INDEN NITA' DI CASSA                                                         |                   |                      |                                   | 600,00                 | 599,99                 | 100,00           | 0,01                   | 0,00%       |     |
|                                                                                |                   |                      |                                   | 40.040,00              | 41.907,93              |                  | -1.867,93              |             |     |
|                                                                                |                   |                      |                                   |                        |                        |                  |                        |             |     |
|                                                                                |                   |                      |                                   | Spesa programmata      | Spesa effettiva        | %                | Residuo                | %           |     |
| U893 POSIZIONI ORGANIZZATIVE                                                   |                   |                      |                                   |                        |                        |                  |                        |             |     |
| 3 RETRIBUZIONI DI POSIZIONI ORGANIZZAT                                         | IVE               |                      |                                   | 56.000,00              | 62.163,44              | 111,01           | -6.163,44              | -11,01%     |     |
| 14 RETRIBUZIONE DI RISULTATO P.O.                                              |                   |                      |                                   | 14.000,00              | ,00                    | 0,00%            | 14.000,00              | 100,00 %    |     |
|                                                                                | COEDENTI CONT     |                      |                                   | 7 0.000,0 0            | 62.163,44              |                  | 7.836,56               |             |     |
| 0995 ALTRUSTITUTI NON COMPRESIFICATION<br>62 PREMIO PERFORMANCE HOME CARE PRIM | ECEDENTI - CONTR  |                      |                                   | 12 000 00              | 00                     | 0.00%            | 12 000 00              | 100.00 %    |     |
| 63 COMPENSI PROFESSIONALI AVVO CATURA                                          |                   |                      |                                   | 20.000 00              | ,00<br>14,579.70       | 72.90%           | 5.420.30               | 27.10%      |     |
| 64 INDENNITA' MESSI NOTIFICATORI                                               |                   |                      |                                   | 3.000,00               | ,00                    | 0,00%            | 3.000,00               | 100,00 %    |     |
| 65 INCENTIVO PROGETTAZIONE                                                     |                   |                      |                                   | 80.000,00              | 27.018,80              | 33,77%           | 52.981 ,20             | 66,23%      |     |
| 66 CONDONO EDUZIO                                                              |                   |                      |                                   | 30,000,00              | 8 828 43               | 20 42 X          | 21 171 57              | 70.57%      |     |

TOTALE RISORSE DECENTRATE

67 TERZO TURNO P.M.

6.000,00 100,00%

100.573,07

151.794,74

,00 0,00%

50.426,93

301.708,01

6.000,00

151.000,00

4 53.50 2,75

### Supporto Compilazione Tabella 15 sezione: Destinazioni Erogate (4 di 4

|                                                                                                    | and a second                                                                                                    |                                                                                                    |                                                                                                    |                                                                                                    |                                                                                                    |            |                                                                                                    |                                                                                                    |                                                                                                    |
|----------------------------------------------------------------------------------------------------|----------------------------------------------------------------------------------------------------|----------------------------------------------------------------------------------------------------|----------------------------------------------------------------------------------------------------|----------------------------------------------------------------------------------------------------|----------------------------------------------------------------------------------------------------|------------|----------------------------------------------------------------------------------------------------|----------------------------------------------------------------------------------------------------|----------------------------------------------------------------------------------------------------|
|                                                                                                    | Ge                                                                                                    | stione Risorse I                                                                                                    | Jecentrate - Stampa                                                                                                    | utilizzo risorse                                                                                                    | e per codice cont                                                                                        | to annuale |                                                                                                    |                                                                                                    |                                                                                                    |
|                                                                                                    |                                                                                                    |                                                                                                    | <u>E</u> sci                                                                                                    |                                                                                                    |                                                                                                    |            |                                                                                                    |                                                                                                    |                                                                                                    |
|                                                                                                    | En                                                                                                    | ite 1                                                                                                    | COMUNE DI                                                                                                    |                                                                                                    |                                                                                                    |            |                                                                                                    |                                                                                                    |                                                                                                    |
|                                                                                                    |                                                                                                    |                                                                                                    |                                                                                                    |                                                                                                    |                                                                                                    |            |                                                                                                    |                                                                                                    |                                                                                                    |
|                                                                                                    |                                                                                                    |                                                                                                    | Anno Z                                                                                                    | D15  pa elementi nulli impa solo totali  C Dirigenti                                                                                                    |                                                                                                    |            | ✓ Anteprima d                                                                                                    | i stampa                                                                                                    |                                                                                                    |
|                                                                                                    |                                                                                                    |                                                                                                    |                                                                                                    |                                                                                                    |                                                                                                    |            |                                                                                                    |                                                                                                    |                                                                                                    |
|                                                                                                    |                                                                                                    |                                                                                                    |                                                                                                    |                                                                                                    |                                                                                                    |            |                                                                                                    |                                                                                                    | 05/05/2016                                                                                                 |
| Ecompio inc                                                                                                    | licativa                                                                                                    |                                                                                                    | COMUNED                                                                                                    | "∟♥                                                                                                    |                                                                                                    |            |                                                                                                    |                                                                                                    | 05/05/2010                                                                                                 |
| Esemplo ind                                                                                                    | licativo                                                                                                    | STAMP                                                                                                    | A DESTINAZIONE                                                                                                    | RISORSE                                                                                                    | DECENTRATE                                                                                               | ΞΑΝΝΟ      | 2015                                                                                                    |                                                                                                    |                                                                                                    |
|                                                                                                    |                                                                                                    |                                                                                                    |                                                                                                    |                                                                                                    |                                                                                                    |            |                                                                                                    |                                                                                                    |                                                                                                    |
|                                                                                                    |                                                                                                    |                                                                                                    | I                                                                                                    | NON DIRIGE                                                                                                    | NTI                                                                                                    |            |                                                                                                    | ↓                                                                                                    |                                                                                                    |
|                                                                                                    |                                                                                                    |                                                                                                    |                                                                                                    |                                                                                                    |                                                                                                    | Spess      | a programmata                                                                                                    | Spesa effettiva                                                                                             | % Residuo %                                                                                                |
| U07A INDENNITÀ DI COM                                                                                                    | IPARTO QUOTA CA                                                                                                    | ARICO FONDO                                                                                                    |                                                                                                    |                                                                                                    |                                                                                                    |            | 50.000,00                                                                                                    | 51.351,35                                                                                                   | -1.351,35                                                                                                  |
| U08A INDENNITÀ DI RESPONSABILITÀ / PROFESSIONALITÀ                                                                                                    |                                                                                                    |                                                                                                    |                                                                                                    |                                                                                                    |                                                                                                    |            |                                                                                                    |                                                                                                    |                                                                                                    |
| U10A PRODUTTIVITÀ / PERFORMANCE INDIVIDUALE                                                                                                    |                                                                                                    |                                                                                                    |                                                                                                    |                                                                                                    |                                                                                                    |            |                                                                                                    | 3.763, 68                                                                                                   | 0,20                                                                                                    |
| U10A PRODUTTIVITÀ / P                                                                                                    | ERFORMANCE INDI                                                                                                    | OFESSIONALITA<br>IVIDUALE                                                                                                    |                                                                                                    |                                                                                                    |                                                                                                    |            | 3.763,88<br>5.059,06                                                                                             | 3.763,68<br>10.829,11                                                                                       | 0,20<br>-5.770,05                                                                                          |
| U10A PRODUTTIVITÀ /P<br>U11A INDENNITÀ DI RESI                                                                                                    | PONSABILITÀ / PRO<br>PERFORMANCE INDI<br>PONSABILITÀ / PRO                                                                                                    | DFESSIONALITA<br>IVIDUALE<br>DFESSIONALITÀ - (                                                                                                    | CONTR                                                                                                    |                                                                                                    |                                                                                                    |            | 3.763,88<br>5.059,06<br>9.000,00                                                                                 | 3.763,68<br>10.829,11<br>8.349,99                                                                           | 0,20<br>-5.770,05<br>650,01                                                                                |
| U10A PRODUTTIVITÀ / P<br>U11A INDENNITÀ DI RESE<br>U253 PRODUTTIVITÀ / P                                                                                                    | PONSABILITA / PRO<br>PERFORMANCE INDI<br>PONSABILITÀ / PRO<br>PERFORMANCE INDI                                                                                                    | DFESSIONALITA<br>IVIDUALE<br>DFESSIONALITÀ - 1<br>IVIDUALE - CONTR                                                                                                    | CONTR                                                                                                    |                                                                                                    |                                                                                                    |            | 3.763,88<br>5.059,06<br>9.000,00<br>40.639,81                                                                    | 3.763,68<br>10.829,11<br>8.349,99<br>0,00                                                                   | 0,20<br>-5.770,05<br>650,07<br>40,639,87                                                                   |
| U10A PRODUTTIVITĂ / P<br>U11A INDENINTĂ DI RESP<br>U253 PRODUTTIVITĂ / P<br>U255 PROGRESSIONI OR                                                                                                    | VIISABILITA / PRO<br>VERFORMANCE INDI<br>VERFORMANCE INDI<br>VIZZONTALI STORIO                                                                                                    | DFESSIONALITA<br>IVIDUALE<br>DFESSIONALITÀ - I<br>IVIDUALE - CONTR<br>CHE                                                                                                    | CONTR                                                                                                    |                                                                                                    |                                                                                                    |            | 3.763,88<br>5.059,06<br>9.000,00<br>40.639,81<br>84.000,00                                                       | 3.763,68<br>10.829,11<br>8.349,99<br>0,00<br>72.915,58<br>41,907,93                                         | 0,20<br>-5.770,05<br>650,07<br>40.639,87<br>11.084,42<br>-1 867,93                                         |
| U10A PRODUTTIVITÀ / P<br>U11A INDENNITÀ DI RESP<br>U253 PRODUTTIVITÀ / P<br>U255 PROGRESSIONI OR<br>U257 INDENNITÀ TURNO<br>U893 POSIZIONI ORGAN                                                                                                    | ERFORMANCE IND<br>POIISABILITÀ / PRO<br>POIISABILITÀ / PRO<br>PERFORMANCE IND<br>NZZONTALI STORI<br>, RISCHIO, DISA GIO<br>IZZATIVE                                                                                                    | DFESSIONALITA<br>IVIDUALE<br>DFESSIONALITÀ -<br>IVIDUALE - CONTR<br>CHE<br>D ECC.                                                                                                    | CONTR<br>t                                                                                                    |                                                                                                    |                                                                                                    |            | 3.763,88<br>5.059,06<br>9.000,00<br>40.639,81<br>84.000,00<br>40.040,00<br>70.000,00                             | 3.763,68<br>10.829,11<br>8.349,99<br>0,00<br>72.915,58<br>41.907,93<br>62.163,44                            | 0,20<br>-5.770,05<br>650,07<br>40.639,87<br>71.084,42<br>-1.867,93<br>7.836,56                             |
| U10A PRODUTTIVITĂ / P<br>U11A INDENNITĂ DI RESI<br>U253 PRODUTTIVITĂ / P<br>U255 PROGRESSIONI OR<br>U257 INDENNITĂ TURNO<br>U893 POSIZIONI ORGAN<br>U995 AL TRI ISTITUTI NO                                                                                                    | VIISABILITA / PRO<br>POIISABILITÀ / PRO<br>POIISABILITÀ / PRO<br>POIISABILITÀ / PRO<br>POIISABILITÀ / PRO<br>POIISABILITÀ / PRO<br>POIISABILITÀ / PRO<br>POISABILITÀ / PRO<br>POISAB                                                                                                    | DFESSIONALITA<br>IVIDUALE<br>DFESSIONALITÀ - I<br>IVIDUALE - CONTR<br>CHE<br>D ECC.<br>I PRECEDENTI - CC                                                                                                    | CONTR                                                                                                    |                                                                                                    |                                                                                                    |            | 3.763,88<br>5.059,06<br>9.000,00<br>40.639,81<br>84.000,00<br>40.040,00<br>70.000,00                             | 3.763,68<br>10.829,11<br>8.349,99<br>0,00<br>72.915,58<br>41.907,93<br>62.163,44<br>50.426,93               | 0,20<br>-5.770,05<br>650,07<br>40.639,87<br>71.084,42<br>-7.867,93<br>7.836,56<br>700.573,07               |
| U10A PRODUTTIVITĂ / P<br>U11A INDENNITĂ DI RESP<br>U253 PRODUTTIVITĂ / P<br>U255 PROGRESSIONI OR<br>U257 INDENNITĂ TURNO<br>U893 PO SIZIONI ORGAN<br>U995 AL TRI ISTITUTI NO                                                                                                    | VISABILITA / PRO<br>PERFORMANCE INDI<br>PONSABILITÀ / PRO<br>PERFORMANCE INDI<br>NZZONTALI STORIO<br>, RISCHIO, DISAGIO<br>IZZATIVE<br>DI COMPRESI FRA                                                                                                    | OFESSIONALITA<br>IVIDUALE<br>DFESSIONALITÀ - I<br>IVIDUALE - CONTR<br>CHE<br>D ECC.<br>I PRECEDENTI - CO                                                                                                    | CONTR<br>E<br>DITR                                                                                                    | internetion                                                                                                    |                                                                                                    |            | 3.763,88<br>5.059,06<br>9.000,00<br>40.639,81<br>84.000,00<br>70.000,00<br>157.000,00<br>4 53.50 2,75            | 3.763,68<br>10.829,11<br>8.349,99<br>0,00<br>72.915,58<br>41.907,93<br>62.163,44<br>50.426,93<br>301.708,01 | 0,20<br>-5.770,05<br>650,01<br>40.639,81<br>11.084,42<br>-1.867,93<br>7.836,56<br>100.573,07<br>151.794,74 |
| U10A PRODUTTIVITÀ / P<br>U11A INDENNITÀ DI RESI<br>U253 PRODUTTIVITÀ / P<br>U255 PROGRESSIONI OR<br>U257 INDENNITÀ TURNO<br>U893 POSIZIONI ORGAN<br>U995 AL TRI ISTITUTI NO                                                                                                    | ERFORMANCE IND<br>PONSABILITÀ / PRO<br>ERFORMANCE IND<br>NZZONTALI STORI<br>, RISCHIO, DISAGIO<br>IZZATIVE<br>DN COMPRESI FRA<br>Destin azio                                                                                                    | OFESSIONALITA<br>IVIDUALE<br>OFESSIONALITÀ - U<br>IVIDUALE - CONTR<br>CHE<br>D ECC.<br>I PRECEDENTI - CO<br>D NE fondi per                                                                                                    | CONTR<br>R<br>DITR<br>T la contrattazione                                                                                                    | e integrativa                                                                                                    | (*)                                                                                                    |            | 3.763,88<br>5.059,06<br>9.000,00<br>40.639,87<br>84.000,00<br>40.040,00<br>70.000,00<br>157.000,00<br>453,502,75 | 3.763,68<br>10.829,11<br>8.349,99<br>0,00<br>72.975,58<br>41.907,93<br>62.163,44<br>50.426,93<br>301.708,01 | 0,20<br>-5.770,05<br>650,01<br>40.639,81<br>11.084,42<br>-7.867,93<br>7.836,56<br>100.573,07<br>151.794,74 |
| U10A PRODUTTIVITĂ / P<br>U11A INDENNITĂ DI RESI<br>U253 PRODUTTIVITĂ / P<br>U255 PROGRESSIONI OR<br>U257 INDENNITĂ TURNO<br>U893 POSIZIONI ORGAN<br>U995 AL TRI ISTITUTI NO                                                                                                    | EVISABILITA / PRO<br>ERFORMANCE INDI<br>PONSABILITÀ / PRO<br>ERFORMANCE INDI<br>RZZONTALI STORIO<br>, RISCHIO, DISAGIO<br>IZZATIVE<br>DI COMPRESI FRA<br>Destinazio<br>DES                                                                                                    | OFESSIONALITA<br>IVIDUALE<br>DFESSIONALITÀ - I<br>IVIDUALE - CONTR<br>CHE<br>D ECC.<br>I PRECEDENTI - CO<br>D NE fondi per<br>SCRIZIONE                                                                                                    | CONTR<br>R<br>DNTR<br>T la contrattazione                                                                                                    | • integrativa                                                                                                    | (*)<br>(MPORTI                                                                                           |            | 3.763,88<br>5.059,06<br>9.000,00<br>40.633,81<br>84.000,00<br>70.000,00<br>757.000,00<br>453.502,75              | 3.763,68<br>10.829,11<br>8.349,99<br>0,00<br>72.915,58<br>41.907,93<br>62.163,44<br>50.426,93<br>301.708,01 | 0,20<br>-5.770,05<br>650,07<br>40,639,87<br>71,084,42<br>-1.867,93<br>7.836,56<br>700,573,07<br>151,794,74 |
| U10A PRODUTTIVITÀ / P<br>U11A INDENNITÀ DI RESI<br>U253 PRODUTTIVITÀ / P<br>U255 PROGRESSIONI OR<br>U257 INDENNITÀ TURNO<br>U893 POSIZIONI ORGAN<br>U995 AL TRI ISTITUTI NO<br>Fondo unico                                                                                                    | EFFORMATICE HID<br>POTISABILITÀ / PRO<br>ERFORMATICE HID<br>RZZONTALI STORIO<br>RISCHIO, DISAGIO<br>IZZATIVE<br>DI COMPRESI FRA<br>Destinazio<br>DES<br>DES<br>PET le risorse                                                                                                    | OFESSIONALITA<br>IVIDUALE<br>OFESSIONALITÀ - U<br>IVIDUALE - CONTR<br>CHE<br>D ECC.<br>I PRECEDENTI - CC<br>D ne fondi per<br>SCRIZIONE<br>e decentrate                                                                                                    | CONTR<br>R<br>DHTR<br>T la contrattazione                                                                                                    | e integrativa                                                                                                    | (*)<br>MPORTI                                                                                            |            | 3.763,88<br>5.059,06<br>9.000,00<br>40.639,87<br>84.000,00<br>70.000,00<br>157.000,00<br>4 53.50 2,75            | 3.763,68<br>10.829,11<br>8.349,99<br>0,00<br>72.915,58<br>41.907,93<br>62.163,44<br>50.426,93<br>301.708,01 | 0,20<br>-5.770,05<br>650,01<br>40.639,81<br>11.084,42<br>-1.867,93<br>7.836,56<br>100.573,07<br>151.794,74 |
| U10A PRODUTTIVITÀ / P<br>U11A INDENNITÀ DI RESI<br>U253 PRODUTTIVITÀ / P<br>U255 PROGRESSIONI OR<br>U257 INDENNITÀ TURNO<br>U893 POSIZIONI ORGAN<br>U995 AL TRI ISTITUTI NO<br>Fondo unico<br>Destinazioni ero<br>INDENNITÀ DI CO                                                                                                    | EFFORMANCE IND<br>POIISABILITÀ / PRO<br>ERFORMANCE IND<br>RZZONTALI STORIO<br>, RISCHIO, DISAGIO<br>IZZATIVE<br>DI COMPRESI FRA<br>Destinazio<br>DES<br>per le risorse<br>gate a valere su i<br>MRARTO OLIZIA                                                                                                    | DEESSIONALITA<br>IVIDUALE<br>DEESSIONALITÀ -<br>IVIDUALE - CONTR<br>CHE<br>DECC.<br>I PRECEDENTI - CO<br>DONE fondi per<br>SCRIZIONE<br>decentrate<br>risorse fisse<br>(CARICO ECONTRO                                                                                                    | CONTR<br>R<br>DINTR<br>T la contrattazione                                                                                                    | e integrativa                                                                                                    | (*)<br>(*)                                                                                               |            | 3.763,88<br>5.059,06<br>9.000,00<br>40.639,87<br>84.000,00<br>70.000,00<br>75.000,00<br>453.502,75               | 3.763,68<br>10.829,11<br>8.349,99<br>0,00<br>72.915,58<br>41.907,93<br>62.163,44<br>50.426,93<br>301.708,01 | 0,20<br>-5.770,05<br>650,07<br>40,639,87<br>71,084,42<br>-1.867,93<br>7.836,56<br>700,573,07<br>151,794,74 |
| COURT INCLUMENT A DERLAND     U10A PRODUCTIVITÀ / P     U11A INDENNITÀ DI RESS     U253 PRODUCTIVITÀ / P     U255 PROGRESSIONI OR     U257 INDENNITÀ TURNO     U893 POSIZIONI ORGAN     U995 AL TRI ISTITUTI NO     Fondo unico     Destinazioni ero     INDENNITÀ DI CO     PROGRESSIONI O                                                                                                    | POISABILITA / PRO<br>POISABILITÀ / PRO<br>POISABILITÀ / PRO<br>POISABILITÀ / PRO<br>POISABILITÀ / PRO<br>POISABILITÀ / PRO<br>PROVINSI / PRO<br>PROVINSI / PRO<br>PRO<br>PROVINSI / PRO<br>PRO<br>PRO / PRO<br>PRO / PRO<br>PRO / PRO<br>PRO<br>PRO / PRO<br>PRO / PRO<br>PRO /                                                                                                    | OFESSIONALITA<br>IVIDUALE<br>OFESSIONALITÀ - I<br>IVIDUALE - CONTR<br>CHE<br>DECC.<br>I PRECEDENTI - CO<br>DONE FONDI PER<br>SCRIZIONE<br>E decentrate<br>risorse fisse<br>I CARICO FONDIC<br>ORICHE                                                                                                    | CONTR<br>R<br>DUTR<br>Ta contrattazion                                                                                                    | e integrativa<br>CODICE                                                                                                    | (*)<br>IMPORTI                                                                                           |            | 3.763,88<br>5.059,06<br>9.000,00<br>40.633,81<br>84.000,00<br>70.000,00<br>151.000,00<br>453.502,75              | 3.763,68<br>10.829,11<br>8.349,99<br>0,00<br>72.915,58<br>41.907,93<br>62.163,44<br>50.426,93<br>301.708,01 | 0,20<br>-5.770,05<br>650,01<br>40,639,81<br>71,084,42<br>-1.867,93<br>7.836,56<br>700,573,07<br>151.794,74 |
| U10A PRODUTTIVITÀ / P<br>U11A INDENNITÀ DI RESI<br>U253 PRODUTTIVITÀ / P<br>U255 PROGRESSIONI OR<br>U257 INDENNITÀ TURNO<br>U893 POSIZIONI ORGAN<br>U995 AL TRI ISTITUTI NO<br>Bestinazioni ero<br>INDENNITÀ DI CO<br>PROGRESSIONI O<br>PROGRESSIONI O                                                                                                    | ERFORMANCE IND<br>PONSABILITÀ / PRO<br>ERFORMANCE IND<br>RZZONTALI STORIO<br>RZZONTALI STORIO<br>RZZONTALI STORIO<br>RZZATIVE<br>DI COMPRESIFRA<br>Destinazio<br>DES<br>per le risorse<br>gate a valere su i<br>MPARTO QUOTA<br>DRIZZONTALI STO<br>DRIZZONTALI EDO                                                                                                    | OFESSIONALITA<br>IVIDUALE<br>OFESSIONALITÀ - (<br>IVIDUALE - CONTR<br>CHE<br>DECC.<br>IPRECEDENTI - CO<br>DONE fondi per<br>SCRIZIONE<br>DECENTRATE<br>CARICO FONDO<br>ORICHE<br>NDO, ANNO DI BII                                                                                                    | CONTR<br>R<br>DUTR<br>r la contrattazione                                                                                                    | e integrativa<br>CODICE                                                                                                    | (*)<br>(*)<br>IMPORTI                                                                                    |            | 3.763,88<br>5.059,06<br>9.000,00<br>40.639,81<br>84.000,00<br>70.000,00<br>157.000,00<br>453.502,75              | 3.763,68<br>10.829,11<br>8.349,99<br>0,00<br>72.915,58<br>41.907,93<br>62.163,44<br>50.426,93<br>301.708,01 | 0,20<br>-5.770,05<br>650,01<br>40.639,81<br>11.084,42<br>-1.867,93<br>7.836,56<br>100.573,07<br>151.794,74 |
| U10A PRODUTTIVITÀ / P<br>U11A INDENNITÀ DI RESI<br>U253 PRODUTTIVITÀ / P<br>U255 PROGRESSIONI OR<br>U257 INDENNITÀ TURNO<br>U893 POSIZIONI ORGAN<br>U995 AL TRI ISTITUTI NO<br>Destinazioni ero<br>INDENNITÀ DI CO<br>PROGRESSIONI O<br>POSIZIONI ORGA                                                                                                    | EFFORMATICE HID<br>POTISABILITÀ / PRO<br>ERFORMATICE HID<br>REFORMATICE HID<br>REFORMATICE HID<br>RESCHIO, DISAGIO<br>IZZATIVE<br>DI COMPRESI FRA<br>Destinazio<br>DES<br>DES DES<br>PER LE RISORSE<br>gate a valere su f<br>MPARTO QUOTA<br>DRIZZONTALI STO<br>DRIZZONTALI FOI<br>NIZZATIVE                                                                                                    | OFESSIONALITA<br>IVIDUALE<br>OFESSIONALITÀ - U<br>IVIDUALE - CONTR<br>CHE<br>DECC.<br>I PRECEDENTI - CO<br>ONE fondi per<br>SCRIZIONE<br>DECENTRATE<br>ONE decentrate<br>VISORE FISSE<br>CARICO FONDO<br>ORICHE<br>NDO ANNO DI RI                                                                                                    | CONTR<br>R<br>DINTR<br>T la contrattazione<br>D<br>F.TO                                                                                                    | 2 integrativa<br>CODICE<br>U07A<br>U255<br>U97H<br>U893                                                                                                    | (*)<br>(*)<br>IMPORTI                                                                                    |            | 3.763,88<br>5.059,06<br>9.000,00<br>40.639,81<br>84.000,00<br>70.000,00<br>151.000,00<br>453.502,75              | 3.763,68<br>10.829,11<br>8.349,99<br>0,00<br>72.915,58<br>41.907,93<br>62.163,44<br>50.426,93<br>301.708,01 | 0,20<br>-5.770,05<br>650,01<br>40.639,81<br>11.084,42<br>-1.867,93<br>7.836,56<br>100.573,07<br>151.794,74 |
| CONTRICT OF CONTRIBUTION OF CONTRIBUTION OF CONTRIBUTICONTRIBUTICONTRECONTRIBUTICON OF CONTRIBUTICONTRIBUTICONTA OF CONTRIBUTICONTA OF CO | EFFORMATICE HID<br>POTISABILITÀ / PRO<br>ERFORMATICE HID<br>REFORMATICE HID<br>REZONITALI STORIO<br>, RISCHIO, DISAGIO<br>IZZATIVE<br>DI COMPRESI FRA<br>Destinazio<br>DES<br>per le risorse<br>gate a valere su /<br>MPARTO QUOTA<br>DRIZZONTALI STO<br>DRIZZONTALI FOI<br>INIZZATIVE<br>SPONSABILITÀ / I                                                                                                    | PRESSIONALITA<br>IVIDUALE<br>DESSIONALITÀ -<br>IVIDUALE - CONTR<br>CHE<br>DECC.<br>I PRECEDENTI - CO<br>DO E FONDI PER<br>SCRIZIONE<br>decentrate<br>risorse fisse<br>a CARICO FONDO<br>ORICHE<br>NDO ANNO DI RII<br>PROFESSIONALI                                                                                                    | CONTR<br>R<br>DINTR<br>T la contrattazione<br>D<br>F.TO                                                                                                    |                                                                                                    | (*)<br>(*)<br>IMPORTI                                                                                    |            | 3.763,88<br>5.059,06<br>9.000,00<br>40.633,81<br>84.000,00<br>70.000,00<br>151.000,00<br>453.502,75              | 3.763,68<br>10.829,11<br>8.349,99<br>0,00<br>72.915,58<br>41.907,93<br>62.163,44<br>50.426,93<br>301.708,01 | 0,20<br>-5.770,05<br>650,07<br>40,639,87<br>71,084,42<br>-1.867,93<br>7.836,56<br>700,573,07<br>151.794,74 |
| CONTRICT OF CONTRIBUTION OF CONTRIBUTION  | POISABILITÀ / PRO<br>POISABILITÀ / PRO<br>POISABILITÀ / PRO<br>POISABILITÀ / PRO<br>POISABILITÀ / PRO<br>POISABILITÀ / PRO<br>POISABILITÀ / PRO<br>PRO<br>PRO<br>PRO<br>PRO<br>PRO<br>PRO<br>PRO                                                                                                    | OFESSIONALITA<br>IVIDUALE<br>OFESSIONALITÀ - I<br>IVIDUALE - CONTR<br>CHE<br>DECC.<br>IPRECEDENTI - CO<br>DONE fondi per<br>SCRIZIONE<br>DECC.<br>CONCINE<br>NDO ANNO DI RI<br>PROFESSIONALI<br>VGIO ECC.                                                                                                    | CONTR<br>R<br>DUTR<br>T la contrattazione<br>D<br>F.TO<br>TÀ                                                                                                    | U07A<br>U07A<br>U255<br>U97H<br>U893<br>U08A<br>U257                                                                                                    | (*)<br>IMPORTI                                                                                           |            | 3.763,88<br>5.059,06<br>9.000,00<br>40.639,81<br>84.000,00<br>70.000,00<br>157.000,00<br>4 53.50 2,75            | 3.763,68<br>10.829,11<br>8.349,99<br>0,00<br>72.915,58<br>62.163,44<br>50.426,93<br>301.708,01              | 0,20<br>-5.770,05<br>650,01<br>40.639,81<br>11.084,42<br>-1.867,93<br>7.836,56<br>100.573,07<br>151.794,74 |
| U10A PRODUTTIVITÀ / P<br>U11A INDENNITÀ DI RESI<br>U253 PRODUTTIVITÀ / P<br>U255 PROGRESSIONI OP<br>U257 INDENNITÀ TURNO<br>U893 POSIZIONI ORGAN<br>U995 AL TRI ISTITUTI NO<br>Destinazioni ero<br>INDENNITÀ DI CO<br>PROGRESSIONI O<br>PROGRESSIONI O<br>PROGRESSIONI ORGA<br>INDENNITÀ DI RESI<br>INDENNITÀ TURN<br>PRODUTTIVITÀ /                                                                                                    | EFFORMAILE IIID<br>POIISABILITÀ / PRO<br>EFFORMAILE IIID<br>REFORMAILE IIID<br>REFORMAILE IIID<br>REFORMAILE IIID<br>RESCHIO, DISAGIO<br>IZZATIVE<br>DESTINAZIO<br>DESTINAZIO<br>DESTINA | OFESSIONALITA<br>IVIDUALE<br>OFESSIONALITÀ - (<br>IVIDUALE - CONTR<br>CHE<br>DECC.<br>IPRECEDENTI - CO<br>DONE fondi per<br>SCRIZIONE<br>DECENTRA<br>CARICO FONDO<br>ORICHE<br>NDO ANNO DI RI<br>PROFESSIONALI<br>AGIO ECC.<br>COLLETTIVA - ST                                                                                                    | CONTR<br>R<br>DINTR<br>T la contrattazione<br>F.TO<br>F.TO<br>TÀ                                                                                                    | e integrativa<br>CODICE<br>U07A<br>U255<br>U97H<br>U893<br>U08A<br>U257<br>U98H                                                                                                    | (*)<br>(*)<br>(*)<br>(*)<br>(*)<br>(*)<br>(*)<br>(*)<br>(*)<br>(*)                                       |            | 3.763,88<br>5.059,06<br>9.000,00<br>40.639,81<br>84.000,00<br>70.000,00<br>157.000,00<br>4 53.502,75             | 3.763,68<br>10.829,11<br>8.349,99<br>0,00<br>72.915,58<br>41.907,93<br>62.163,44<br>50.426,93<br>301.708,01 | 0,20<br>-5.770,05<br>650,01<br>40.639,81<br>11.084,42<br>-1.867,93<br>7.836,56<br>100.573,07<br>151.794,74 |
| Constant and the second second s | EFFORMALICE IIID<br>POIISABILITÀ / PRO<br>EFFORMALICE IIID<br>REFORMALICE IIID<br>REFORMALICE IIID<br>REFORMALICE IIID<br>RESCHIO, DISAGIO<br>IZZATIVE<br>DI COMPRESI FRA<br>Destinazio<br>DES<br>DES<br>DES<br>DES<br>DES<br>DES<br>DES<br>DES<br>DES<br>DES                                                                                                    | PROFESSIONALITA<br>IVIDUALE<br>DESSIONALITÀ -<br>IVIDUALE - CONTR<br>CHE<br>DECC.<br>I PRECEDENTI - CO<br>DINE fondi per<br>SCRIZIONE<br>de decentrate<br>risorse fisse<br>a CARICO FONDO<br>ORICHE<br>NDO ANNO DI RI<br>PROFESSIONALI<br>AGIO ECC.<br>COLLETTIVA - SI<br>NDIVIDUALE - SI                                                                                                    | CONTR<br>R<br>DINTR<br>T la contrattazione<br>F.TO<br>F.TO<br>TÀ<br>TAB                                                                                                    | U07A<br>U255<br>U97H<br>U893<br>U08A<br>U257<br>U98H<br>U99H                                                                                                    | (*)<br>(*)<br>IMPORTI                                                                                    |            | 3.763,88<br>5.059,06<br>9.000,00<br>40.639,81<br>84.000,00<br>70.000,00<br>151.000,00<br>4 53.50 2,75            | 3.763,68<br>10.829,11<br>8.349,99<br>0,00<br>72.915,58<br>41.907,93<br>62.163,44<br>50.426,93<br>301.708,01 | 0,20<br>-5.770,05<br>650,01<br>40.639,81<br>11.084,42<br>-1.867,93<br>7.836,56<br>100.573,07<br>151.794,74 |
| U10A PRODUTTIVITÀ / P<br>U11A INDENNITÀ DI RESI<br>U253 PRODUTTIVITÀ / P<br>U255 PROGRESSIONI OR<br>U257 INDENNITÀ TURNO<br>U893 POSIZIONI ORGAN<br>U995 AL TRI ISTITUTI NO<br>Destinazioni ero<br>INDENNITÀ DI CO<br>PROGRESSIONI O<br>PROGRESSIONI O<br>PROGRESSIONI ORGA<br>INDENNITÀ DI RESI<br>INDENNITÀ DI RESI<br>INDENNITÀ DI RESI<br>INDENNITÀ DI RESI<br>INDENNITÀ DI RESI                                                                                                    | EFFORMANCE IIID<br>POIISABILITÀ / PRO<br>ERFORMANCE IIID<br>RZZONTALI STORIO<br>, RISCHIO, DISAGIO<br>IZZATIVE<br>DI COMPRESI FRA<br>Destinazio<br>Destinazio<br>DES<br>per le risorse<br>gate a valere su i<br>MPARTO QUOTA<br>DRIZZONTALI STO<br>DRIZZONTALI STO<br>DRIZZ                                                                                                    | PRESSIONALITA<br>IVIDUALE<br>DESSIONALITÀ -<br>IVIDUALE - CONTR<br>CHE<br>DECC.<br>I PRECEDENTI - CO<br>DONE fondi per<br>SCRIZIONE<br>decentrate<br>risorse fisse<br>a CARICO FONDO<br>ORICHE<br>NDO ANNO DI RII<br>PROFESSIONALI<br>AGIO ECC.<br>COLLETTIVA - S1<br>NDIVIDUALE - S1<br>DS (ALTE PROFESSION                                                                                                    | CONTR<br>R<br>DINTR<br>T la contrattazione<br>F.TO<br>F.TO<br>TÀ<br>TAB<br>TAB<br>SS.)                                                                                                    | CODICE CODICE U07A U255 U97H U893 U08A U257 U98H U99H U99H U262                                                                                                    | (*)<br>(*)<br>IMPORTI                                                                                    |            | 3.763,88<br>5.059,06<br>9.000,00<br>40.639,81<br>84.000,00<br>70.000,00<br>157.000,00<br>453.502,75              | 3.763,68<br>10.829,11<br>8.349,99<br>0,00<br>72.975,58<br>62.163,44<br>50.426,93<br>301.708,01              | 0,20<br>-5.770,05<br>650,01<br>40.639,81<br>11.084,42<br>-1.867,93<br>7.836,56<br>100.573,07<br>151.794,74 |
| U10A PRODUTTIVITÀ / P<br>U11A IIIDENIIITÀ DI RESI<br>U253 PRODUTTIVITÀ / P<br>U255 PROGRESSIONI OR<br>U257 INDENIITÀ TURNO<br>U393 POSIZIONI ORGAN<br>U995 AL TRI ISTITUTI NO<br>Destinazioni ero<br>INDENNITÀ DI CO<br>PROGRESSIONI OR<br>PROGRESSIONI ORGA<br>INDENNITÀ DI RESI<br>INDENNITÀ DI RESI<br>INDENNITÀ TURN<br>PRODUTTIVITÀ /<br>PRODUTTIVITÀ /<br>ACCANT. ART. 3<br>ALTRI ISTITUTI NO                                                                                                    | EFFORMANCE IIID<br>POIISABILITÀ / PRO<br>ERFORMANCE IIID<br>RZZOHTALI STORIO<br>, RISCHIO, DISAGIO<br>IZZATIVE<br>DI COMPRESI FRA<br>Destinazio<br>Destinazio<br>DES<br>per le risorse<br>gate a valere su i<br>MPARTO QUOTA<br>DRIZZONTALI STO<br>DRIZZONTALI STO<br>DRIZD                                                                                                    | oressionalita<br>ividuale<br>ofessionalità -<br>ividuale - contra<br>che<br>o ecc.<br>IPRECEDENTI - CC<br>one fondi per<br>scrizione<br>decentrate<br>risorse fisse<br>carico Fondo<br>oriche<br>NDO ANNO DI RI<br>PROFESSIONALI<br>scio ecc.<br>collettiva - st<br>NDIVIDUALE - St<br>is (ALTE PROFESSIONALI                                                                                                    | CONTR<br>R<br>DINTR<br>T la contrattazione<br>F.TO<br>F.TO<br>TÀ<br>TAB<br>TAB<br>TAB<br>TAB<br>TAB<br>SS.)<br>- STAB                                                                                                    | 2 integrativa<br>CODICE<br>U07A<br>U255<br>U97H<br>U893<br>U08A<br>U257<br>U98H<br>U29H<br>U99H<br>U99H<br>U262<br>U01/                                                                                                    | (*)<br>(*)<br>(*)<br>(*)<br>(*)<br>(*)<br>(*)<br>(*)<br>(*)<br>(*)                                       |            | 3.763,88<br>5.059,06<br>9.000,00<br>40.639,81<br>84.000,00<br>70.000,00<br>157.000,00<br>4 53.502,75             | 3.763,68<br>10.829,11<br>8.349,99<br>0,00<br>72.915,58<br>62.163,44<br>50.426,93<br>301.708,01              | 0,20<br>-5.770,05<br>650,01<br>40.639,81<br>11.084,42<br>-1.867,93<br>7.836,56<br>100.573,07<br>151.794,74 |
| Construction of the second second secon | EFFORMATICE HID<br>POTISABILITÀ / PRO<br>EFFORMATICE HID<br>REFORMATICE HID<br>REFORMATICE HID<br>REFORMATICE HID<br>RECOMPRESTERA<br>DESTINACIÓN<br>DESTINACIÓN<br>DESTINACIÓN<br>DESTINACIÓN<br>DESTINACIÓN<br>PERFORMATICE<br>PERFORMATICE<br>P                                                                               | PROFESSIONALITA<br>INIDUALE<br>DECC.<br>IPRECEDENTI - CONTR<br>CHE<br>DECC.<br>IPRECEDENTI - CO<br>DINE fondi per<br>SCRIZIONE<br>DECC.<br>DINE fondi per<br>SCRIZIONE<br>DECENTIA<br>DECENTIONE<br>DECC.<br>COLLETTIVA - ST<br>NDIVIDUALE - ST<br>NDIVIDUALE - ST<br>SCALTE PROFESSIONALI<br>SCALTE PROFESSIONALI<br>SCALTE PROFESSIONALI<br>SCALTE PROFESSIONALI<br>SCALTE PROFESSIONALI<br>SCALTE PROFESSIONALI<br>SCALTE PROFESSIONALI                                                                                                    | CONTR<br>CONTR<br>CO | 2 integrativa<br>2 integrativa<br>CODICE<br>U07A<br>U255<br>U97H<br>U893<br>U08A<br>U257<br>U98H<br>U99H<br>U99H<br>U99H<br>U99H                                                                                                    | (*)<br>(*)<br>IMPORTI                                                                                    |            | 3.763,88<br>5.059,06<br>9.000,00<br>40.639,81<br>84.000,00<br>70.000,00<br>157.000,00<br>4 53.502,75             | 3.763,68<br>10.829,11<br>8.349,99<br>0,00<br>72.915,58<br>41.907,93<br>62.163,44<br>50.426,93<br>301.708,01 | 0,20<br>-5.770,05<br>650,01<br>40.639,81<br>11.084,42<br>-1.867,93<br>7.836,56<br>100.573,07<br>151.794,74 |
| Coord Incluin a Urkes     U10A PRODUTTIVITÀ / P     U11A INDENNITÀ DI RESI     U253 PRODUTTIVITÀ / P     U255 PROGRESSIONI OR     U257 INDENNITÀ TURNO     U893 POSIZIONI ORGAN     U995 AL TRI ISTITUTI NO     POSIZIONI ORGAN     INDENNITÀ DI CO     PROGRESSIONI O     PROGRESSIONI O     PRODUTTIVITÀ /     PRODUTTIVITÀ /     PRODUTTIVITÀ /     PRODUTTIVITÀ /     PRODUTTIVITÀ /     PRODUTTIVITÀ /     PRODUTTIVITÀ /     PRODUTTIVITÀ /     PRODUTTIVITÀ /     PRODUTTIVITÀ /     PRODUTIVITÀ /     PRODUTI | EFFORMATICE IIID<br>POTISABILITÀ / PRO<br>EFFORMATICE IIID<br>REFORMATICE IIID<br>REFORMATICE IIID<br>RECOMPRESI FRA<br>Destinazio<br>Destinazio<br>Destinazio<br>Destinazio<br>Destinazio<br>DES<br>per le risorse<br>gate a valere su i<br>MPARTO QUOTA<br>DRIZZONTALI FOI<br>NIZZATIVE<br>SPONSABILITÀ / I<br>IO, RISCHIO, DISA<br>PERFORMANCE II<br>2 C. 7 CONL 02-0<br>ON COMPRESI FR<br>Totale Des<br>progate a valere                                                                                                    | PRESSIONALITA<br>IVIDUALE<br>DESSIONALITÀ -<br>IVIDUALE - CONTR<br>CHE<br>DECC.<br>I PRECEDENTI - CO<br>DONE fondi per<br>SCRIZIONE<br>e decentrate<br>risorse fisse<br>a CARICO FONDO<br>ORICHE<br>NDO ANNO DI RI<br>PROFESSIONALI<br>AGIO ECC.<br>COLLETTIVA - SI<br>NDIVIDUALE - SI<br>IS (ALTE PROFESSIONALI<br>IS (ALTE PROFESSIONALI<br>SCA I PRECEDENTI<br>IS (ALTE PROFESSIONALI<br>STINAZIONI A VA<br>E SU risorse VA                                                                                                    | CONTR<br>R<br>DITR<br>T la contrattazione<br>F.TO<br>TÀ<br>TAB<br>TAB<br>TAB<br>SS.)<br>- STAB<br>lere su risorse fisse<br>priabili                                                                                                    | 2 integrativa<br>2 codice<br>007A<br>0255<br>097H<br>0883<br>008A<br>0257<br>098H<br>0257<br>098H<br>0257<br>0257 | (*)<br>(*)<br>IMPORTI                                                                                    |            | 3.763,88<br>5.059,06<br>9.000,00<br>40.639,81<br>84.000,00<br>70.000,00<br>151.000,00<br>4 53.50 2,75            | 3.763,68<br>10.829,11<br>8.349,99<br>0,00<br>72.915,58<br>41.907,93<br>62.163,44<br>50.426,93<br>301.708,01 | 0,20<br>-5.770,05<br>650,01<br>40.639,81<br>11.084,42<br>-7.867,93<br>7.836,56<br>100.573,07<br>151.794,74 |
| Constant and the second second s | EFFORMANCE IIID<br>POIISABILITÀ / PRO<br>EFFORMANCE IIID<br>REFORMANCE IIID<br>REFORMANCE IIID<br>RECOMPRESI FRA<br>Destinazio<br>Destinazio<br>Destinazio<br>Destinazio<br>Destinazio<br>Destinazio<br>Destinazio<br>Destinazio<br>Destinazio<br>Destinazio<br>Destinazio<br>Destinazio<br>Destinazio<br>Destinazio<br>PERFORMANCE II<br>2 C. 7 CONL 02-0<br>ON COMPRESI FR<br>Totale Destinazio<br>PERFORMANCE O<br>DESTINAZIONI DESTINAZIO<br>DI COMPRESI FR<br>Totale Destinazio<br>PERFORMANCE O                                                                                                    | PRESSIONALITA<br>IVIDUALE<br>DESSIONALITÀ -<br>IVIDUALE - CONTR<br>CHE<br>DECC.<br>I PRECEDENTI - CO<br>DONE fondi per<br>SCRIZIONE<br>DECC.<br>I PRECEDENTI - CO<br>DONE fondi per<br>SCRIZIONE<br>DECC.<br>COLLETTIVA - SI<br>NDIVIDUALE - SI<br>SCALTE PROFESSIONALI<br>SCOLLETTIVA - SI<br>NDIVIDUALE - SI<br>SCALTE PROFESSIONALI<br>SCALTE PROFESSIONALI<br>SCALTE PROFESSIONALI<br>SCALTE PROFESSIONALI<br>SCALTE PROFESSIONALI<br>SCALTE PROFESSIONALI<br>SCALTE PROFESSIONALI<br>SCALTE PROFESSIONALI<br>SCALTE PROFESSIONALI<br>SCALTE PROFESSIONALI                                                                                                    | CONTR<br>R<br>DINTR<br>T la contrattazione<br>T la contrattazione<br>D<br>F.TO<br>TÀ<br>TAB<br>TAB<br>TAB<br>SS.)<br>- STAB<br>lere su risorse fisse<br>priabili                                                                                                    |                                                                                                    | (*)<br>(*)<br>IMPORTI                                                                                    |            | 3.763,88<br>5.059,06<br>9.000,00<br>40.639,81<br>84.000,00<br>70.000,00<br>157.000,00<br>4 53.50 2,75            | 3.763,68<br>10.829,11<br>8.349,99<br>0,00<br>72.915,58<br>62.163,44<br>50.426,93<br>301.708,01              | 0,20<br>-5.770,05<br>650,01<br>40.639,81<br>11.084,42<br>-1.867,93<br>7.836,56<br>100.573,07<br>151.794,74 |
| Construction of the second second secon | EFFORMANCE IIID<br>POIISABILITÀ / PRO<br>ERFORMANCE IIID<br>RZZOHTALI STORIO<br>, RISCHIO, DISAGIO<br>IZZATIVE<br>DI COMPRESI FRA<br>Destinazio<br>Destinazio<br>DES<br>per le risorse<br>gate a valere su i<br>MPARTO QUOTA<br>DRIZZONTALI STO<br>DRIZZONTALI STO<br>DRIZD                                                                                                    | OFESSIONALITA<br>INIDUALE<br>OFESSIONALITÀ -<br>INIDUALE - CONTR<br>CHE<br>DECC.<br>IPRECEDENTI - CO<br>DINE fondi per<br>SCRIZIONE<br>DECC.<br>IPRECEDENTI - CO<br>DINE fondi per<br>SCRIZIONE<br>DECC.<br>COLLETTIVA - SI<br>NDIVIDUALE - SI<br>IS (ALTE PROFESSIONALI<br>IS (ALTE PROFESSIONALI<br>SCILETTIVA - SI<br>NDIVIDUALE - SI<br>IS (ALTE PROFESSIONALI<br>SI (ALTE PROFESSIONALI<br>SI                                                                                                    | CONTR<br>CONTR<br>Ta contrattazione<br>Ta contrattazione<br>F.TO<br>F.TO<br>TÀ<br>TAB<br>TAB<br>TAB<br>TAB<br>SS.)<br>- STAB<br>lere su risorse fisse<br>priabili<br>CONL 1998 04                                                                                                    | e integrativa<br>CODICE<br>U07A<br>U255<br>U97H<br>U893<br>U08A<br>U257<br>U98H<br>U257<br>U98H<br>U257<br>U98H<br>U257<br>U98H<br>U262<br>U011<br>e<br>U09A<br>U262                                                                                                    | (*)<br>(*)<br>(*)<br>IMPORTI<br>IMPORTI<br>I<br>I<br>I<br>I<br>I<br>I<br>I<br>I<br>I<br>I<br>I<br>I<br>I |            | 3.763,88<br>5.059,06<br>9.000,00<br>40.639,81<br>84.000,00<br>70.000,00<br>157.000,00<br>453.502,75              | 3.763,68<br>10.829,11<br>8.349,99<br>0,00<br>72.915,58<br>62.163,44<br>50.426,93<br>301.708,01              | 0,20<br>-5.770,05<br>650,01<br>40.639,81<br>11.084,42<br>-1.867,93<br>7.836,56<br>100.573,07<br>151.794,74 |
| Constant a director     U10A PRODUTTIVITÀ / P     U11A INDENNITÀ DI RESI     U253 PRODUTTIVITÀ / P     U255 PROGRESSIONI OR     U257 INDENNITÀ TURNO     U393 POSIZIONI ORGAN     U995 AL TRI ISTITUTI NO     Destinazioni ero     INDENNITÀ DI CO     PROGRESSIONI O     PROGRESSIONI O     PRODUTTIVITÀ /     PRODUTTIVITÀ /     PRODUTTIVITÀ /     PRODUTTIVITÀ /     PRODUTTIVITÀ /     PRODUTTIVITÀ /     PRODUTTIVITÀ /     PRODUTTIVITÀ /     PRODUTTIVITÀ /     INDENNITA EROC     AL TRI ISTITUTI M                                                                                                    | ERFORMAILE IIID<br>POIISABILITÀ / PRO<br>ERFORMAILE IIID<br>REFORMAILE IIID<br>REFORMAILE IIID<br>REFORMAILE IIID<br>REFORMAILE IIID<br>RESCHIO, DISAGIO<br>IZZATIVE<br>DI COMPRESI FRA<br>DES<br>DES<br>DES<br>DES<br>DES<br>DES<br>DES<br>DES<br>DES<br>DES                                                                                                    | PROFESSIONALITA<br>PROFESSIONALITA<br>PRECEDENTI - CONTR<br>CHE<br>DECC.<br>IPRECEDENTI - CONTR<br>CONE fondi per<br>CONE fondi per<br>CONE fondi per<br>CONE fondi per<br>CONE CONTR<br>CONE CONTR<br>CONE CONTR<br>CONTR<br>CONT | CONTR<br>CONTR<br>CO |                                                                                                    | (*) (*) (*) (*) (*) (*) (*) (*) (*) (*)                                                                  |            | 3.763,88<br>5.059,06<br>9.000,00<br>40.639,81<br>84.000,00<br>70.000,00<br>157.000,00<br>4 53.502,75             | 3.763,68<br>10.829,11<br>8.349,99<br>0,00<br>72.915,58<br>41.907,93<br>62.163,44<br>50.426,93<br>301.708,01 | 6,20<br>-5.770,05<br>650,01<br>40.639,81<br>11.084,42<br>-1.867,93<br>7.836,56<br>100.573,07<br>151.794,74 |

### **IMPLEMENTAZIONI** Varie

**Creazione file x banca TINN** 

(1 di 1)

Questa funzione è presente nel menù:

- Elaboraz.Mensili
  - o Collegamento con Tesoreria

- Stampe

Con la dicitura:

- > Creazione file x banca Tinn
- o Implementazioni:
  - ✓ Prima della creazione del file viene richiesto se si desidera indicare una specifica estensione del file.
- Azioni richieste:
  - ✓ In alcuni casi le Tesorerie richiedono che i file contenenti i flussi per gli "Accrediti" debbano essere caratterizzati da specifiche estensioni. Provvedere, solo se necessario, a specificare l'estensione richiesta dalla Tesorerie dell'Ente.

| 🚥 Trasmissione elettronica dati p                        | er Tesorerie                                                                                                    | 🛛                                          |  |  |  |  |  |  |  |
|----------------------------------------------------------|----------------------------------------------------------------------------------------------------|--------------------------------------------|--|--|--|--|--|--|--|
| 1 ENTE DI PROVA                                          |                                                                                                    |                                            |  |  |  |  |  |  |  |
| Limiti inferi                                            | ori                                                                                                    | Limiti superiori                           |  |  |  |  |  |  |  |
| Mese/Anno 5 0 🔶 2016 MA                                  | lese/Anno 5 0 ᆃ 2016 MAGGIO                                                                                                    |                                            |  |  |  |  |  |  |  |
| Estrazione anche codice IBAN 🔽                           | Estrazione anche codice BIC                                                                                                    | Estrazione delegati all'incasso            |  |  |  |  |  |  |  |
| Assegnazione codice dipe nullo 🥅                         | Estrazione solo dipe senza BIC                                                                                                    | Estrazione solo dipe con BIC               |  |  |  |  |  |  |  |
| Codice dipendente 7 caratteri 🛛 🧮                        |                                                                                                    | Altro ABI con tesoreria                    |  |  |  |  |  |  |  |
| Tipo estrazione<br>Tutti i dipendenti                    | C Solo accrediti su tesoreria                                                                                                    | 🕤 Solo accrediti su altre banche           |  |  |  |  |  |  |  |
| S/N Cod. Cognome                                         | Nome                                                                                                    | Codice Fiscale                             |  |  |  |  |  |  |  |
| 40 DOMENI                                                | DANIELA                                                                                                    | DMNDNI54T58E05                             |  |  |  |  |  |  |  |
|                                                          | ATTENZIONE  Il nome del file ha la giusta estensione ? Si vuole procedere ?  Scegliere <si> per procedere. Scegliere <no> per uscire  Si No</no></si> |                                            |  |  |  |  |  |  |  |
|                                                          |                                                                                                    | Aggiornare anche file dei netti a pagare V |  |  |  |  |  |  |  |
| Indirizzo su cui creare file export<br>Elaborazione di : | Indirizzo su cui creare file export C:\DATI_TINN\Stipendi_2016-5-0                                                                                    |                                            |  |  |  |  |  |  |  |
|                                                          | 0%                                                                                                    | Estrai excel 🏾 🦯 🛣 Avvio 👘 Esci            |  |  |  |  |  |  |  |

#### **Creazione file Setif**

Questa funzione è presente nel menù:

- Elaboraz.Mensili
  - Collegamento con Tesoreria
     Stampe

Con la dicitura:

> Creazione file Setif

#### • Implementazioni:

✓ Prima della creazione del file viene richiesto se si desidera indicare una specifica estensione del file.

#### o Azioni richieste:

✓ In alcuni casi le Tesorerie richiedono che i file contenenti i flussi per gli "Accrediti" debbano essere caratterizzati da specifiche estensioni. Provvedere, solo se necessario, a specificare l'estensione richiesta dalla Tesorerie dell'Ente.

| Esportazione in formato SETIF               |                                                                  |                                                                                                    |
|---------------------------------------------|------------------------------------------------------------------|----------------------------------------------------------------------------------------------------|
| 1 ENTE DI PROVA                             |                                                                  |                                                                                                    |
| Limiti inferiori                            | Limiti superio                                                   | ni                                                                                                    |
| Codice SIA XYZ98                            | (New) Indentificativo Ente                                       |                                                                                                    |
| Nome Supporto STIPENDI                      |                                                                  |                                                                                                    |
| Data esecuzione 05/05/2016                  | (New) Data di addebito/_/ A                                      | Itro ABI con tesoreria                                                                                                    |
| Formato Tipo Emol. Codice Dipend.           | Modalità di pagamento Tipo tracciato                             | Tipo estrazione                                                                                                    |
| 🕥 Standard 💿 Stipendi 💿 5 caratteri         | <ul> <li>Bonifico Bancario</li> <li>Vecchio tracciato</li> </ul> | <ul> <li>Tutti i dipendenti</li> </ul>                                                                                    |
| G Albi C Pansiani C 7 asrattari             | C Assegno Circolare                                              | C Solo accrediti su tesoreria                                                                                             |
|                                             | C Disposizioni                                                   | C Solo accrediti su altre banc                                                                                            |
| Nome File ORIGINE                           | I_TINN\Stipendi_2016-5-0                                         |                                                                                                    |
| Nome File DESTINAZIONE C:\DATI              | I_TINN\Setif_Stipendi_Bonifico_2016_5_0                          |                                                                                                    |
| Estrazione anche codice IBAN 🔽              | Se disposizioni, estrazione delle coordinate ba                  | anarie destinando 🗖                                                                                                    |
| Non inserire data esecuzione su record 10 🕅 | Se disposizioni, indicare la modalità di pagame                  | ento 📕                                                                                                    |
|                                             |                                                                  |                                                                                                    |
| 02                                          | 6                                                                | Avvio Esci                                                                                                    |
|                                             |                                                                  |                                                                                                    |
|                                             | ATTENZIONE                                                       | × 🗵                                                                                                    |
|                                             | I nomi<br>Sceglier                                               | dei files hanno la giusta estensione ? Si vuole procedere ?<br>re <si> per procedere. Scegliere <no> per uscire</no></si> |
|                                             |                                                                  | Sî No                                                                                                    |

(1 di 1)